# Mílí ČTENÁŘI,

Abyste si mohli knihy vybrat v pohodlí a bezpečí svého domova, přichystali jsme pro Vás stručný návod

# JAK NA ON-LINE KATALOG

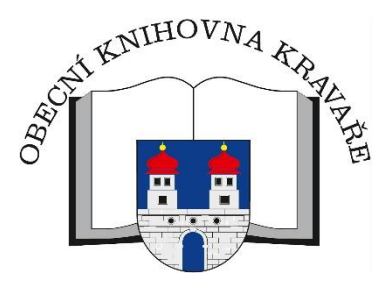

On-line katalog naleznete na stránkách českolipské knihovny nebo na adrese <u>https://tritius.knihovna-</u> cl.cz/library/kravare/

## Přístup přes Městskou knihovnu v České Lípě (knihovna-cl.cz)

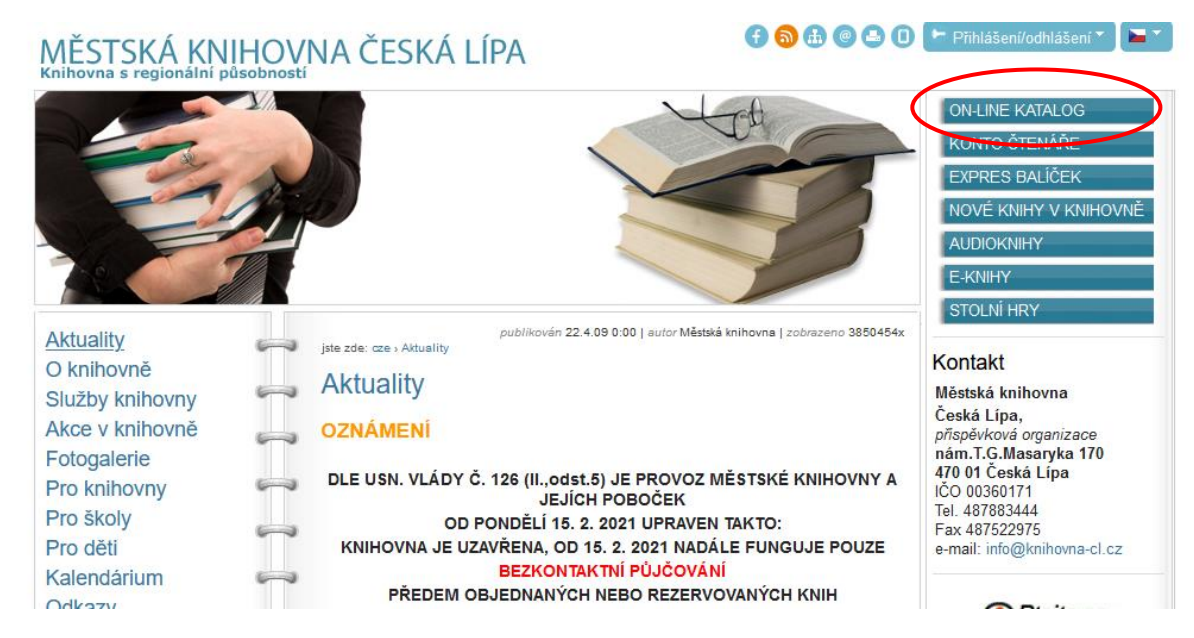

### V otevíracím menu Výběr katalogů si zvolíte naši knihovnu a jste tu.

| 🔒 Čeština 🗸               | Výběr katalogů <del>-</del> No                                                      | vinky | Rejstříky <del>-</del> | Odkazy 🗸                                              |
|---------------------------|-------------------------------------------------------------------------------------|-------|------------------------|-------------------------------------------------------|
| KNIHOVNA                  | Městská knihovna Česka<br>Knihovna Bezděz<br>Knihovna Břevniště<br>Knihovna Brniště | á LÂ  | ská Lípa               |                                                       |
| <b>Q</b> Vyhledávání      | Knihovna Chlum<br>Knihovna Dubá<br>Knihovna Holany                                  | J     |                        |                                                       |
| Vše O Náz     Vyhledávání | Knihovna Horní Police<br>Knihovna Jestřebí<br>Knihovna Kravaře                      | 10    | lová signatura         | <ul> <li>Přírustkové</li> <li>ve všech dok</li> </ul> |
|                           | Knihovna Kuřivody<br>Knihovna Mařenice<br>Knihovna Noviny pod Ra                    | alsi  |                        |                                                       |

#### Přihlášení do konta čtenáře

Pro přihlášení do Vašeho čtenářského konta potřebujete znát buď své číslo čtenáře nebo mít v knihovně nahlášený email. Jako heslo slouží Vaše datum narození ve tvaru RRMMDD.

| Výběr katalogů <del>–</del> Novinky Rejstříky <del>–</del> | 🕈 🕕 👤 Přihlášení 🗸                     |
|------------------------------------------------------------|----------------------------------------|
| Knihovna Kravaře                                           | Číslo čtenáře, nebo e-n<br>PIN (heslo) |
|                                                            | Přihlásit                              |
| Obnovit hes                                                |                                        |

V čtenářském kontu můžete sledovat své výpůjčky, rezervovat a objednávat knihy k vypůjčení.

#### Objednání knih

Objednat knihy lze po přihlášení do čtenářského konta. U vybrané knihy kliknete na tlačítko **Získat:** Zobrazeny záznamy 1-2 z celkem 2.

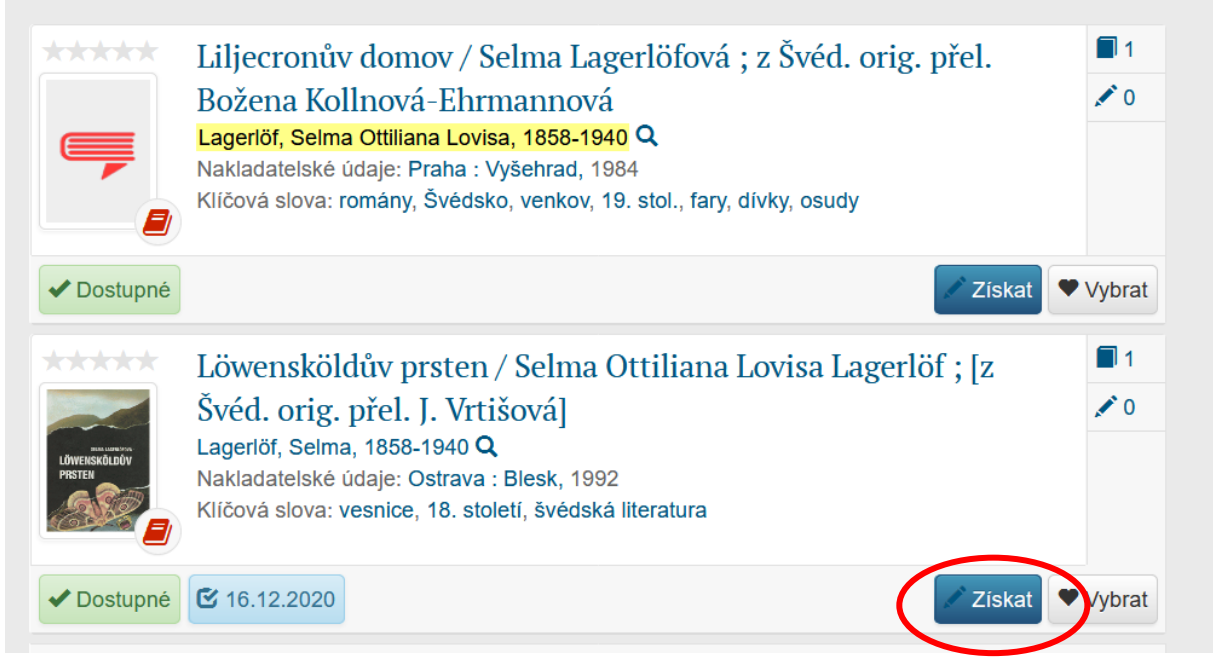

Zaškrtnutím možnosti Odložit z poličky a klikem na stejnojmenné tlačítko si knihu objednáte:

| Vytvoření                                    | í poža             | davku                         |                |                   |                     |                       |
|----------------------------------------------|--------------------|-------------------------------|----------------|-------------------|---------------------|-----------------------|
| SELMA LAGERLÖPFOVA<br>LÖWENSKÖLDŮV<br>PRSTEN |                    |                               |                |                   |                     |                       |
| Češtir                                       | na <del>-</del>    | Výběr katalogů 👻              | Novinky        | Rejstříky 👻       | • 0                 | 👤 Jitka Cidlinová 🗸   |
|                                              |                    |                               | ()             | Ser o             |                     |                       |
| Löwensköl<br>Lagerlöf, S                     | ldův pr<br>Selma,  | sten<br>1858-1940             |                |                   |                     |                       |
| Možnosti                                     |                    |                               |                |                   |                     |                       |
| Knihovna<br>☑ Odložení                       | z poličl           | sy N                          | eznámé         | Zdarma            |                     |                       |
|                                              |                    |                               |                |                   |                     | Odložit z poličky     |
| Löwensköld<br>Lagerlöf, S                    | dův prs<br>elma, 1 | t <mark>en</mark><br>858-1940 |                |                   |                     |                       |
| Knihov                                       | ma: Vá             | š požadavek byl př            | ijat. Vyčkejte | na e-mail o oznám | ení dostupnosti kni | hy.                   |
|                                              |                    |                               | Zpět           | na uvodní stránku | Moje objednávky     | Zpátky na detail díla |

Požadavek zpracujeme a knihy budou připraveny k vyzvednutí nejbližší otevírací den, tj. pondělí nebo pátek. Pokud máte u nás v knihovně nahlášený email, přijde Vám upozornění:

Upozorňujeme Vás, že u nás máte připravenou objednávku :

Autor : Lagerlöf, Selma, 1858-1940 Název : Löwensköldův prsten Objednáno dne : 26.02.2021 Objednávka připravena do : 12.03.2021

Na tuto zprávu neodpovídejte! Děkujeme.

Kravaře - Knihovna